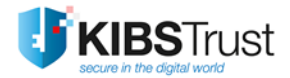

# УПАТСТВО

# Како да започнам со користење на сертификат издаден на Gemalto Java PKI токен?

Version: 4.0 Date: 18.01.2018 103.17

### КИБС АД Скопје

© 2018 КИБС АД Скопје, сите права задржани

http://www.kibstrust.mk

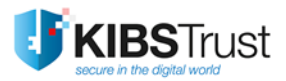

## Содржина

| 1. | Намена1                                                                                 |
|----|-----------------------------------------------------------------------------------------|
| 2. | Како да инсталирам софтвер за работа со Gemalto Java токенот?                           |
| 3. | Како да проверам дали имам сертификат во Gemalto Java PKI токенот?4                     |
| 4. | Како да инсталирам коренски сертификати?7                                               |
| 5. | Како да го променам корисничкиот ПИН за пристап до Gemalto Java PKI токенот? .10        |
| 6. | Како да го деблокирам корисничкиот ПИН?12                                               |
| 7. | Како да овозможам прелистувачот Firefox да го препознае Gemalto Java PKI токенот?<br>13 |

### 1. Намена

Ова упатство е наменето исклучиво за корисниците на Verba Sign K2, Verba Sign K2 и Verba Seal S2 сертификати, кои имаат подигнато сертификат со генериран пар на клучеви на Gemalto Java PKI токен во некоја од локалните регистрациони канцеларии (ЛРК) на Издавачот на сертификати КИБС (КИБС ИС).

Сертификатот е инсталиран на Gemalto Java PKI токен, во присуство на корисникот, со помош на софтвер за безбедно управување со сертификати. Овој софтвер гарантира дека приватниот клуч е сместен единствено на Gemalto Java PKI токенот кој се предава на корисникот.

Корисникот треба да ги следи чекорите од 2 до 5 дадени во продолжение.

Во случај корисникот да го блокира корисничкиот ПИН се применува постапката од точката 6.

Доколку корисникот сака да го користи сертификатот во интернет прелистувачот Mozilla Firefox потребно е да се направи и постапката од точка 7.

### 2. Како да инсталирам софтвер за работа со Gemalto Java токенот?

Софтверот за работа со Gemalto Java PKI токен е објавен на веб страница на КИБС ИС, во делот Софтвер и драјвери од: <u>https://www.kibstrust.mk/mk-MK/Home/Support</u>, а е наменет за следните оперативни системи: Microsoft Windows 7 / 8 / 8.1 / 10<sup>1</sup>.

Во зависност од типот на оперативниот систем (32 или 64-битен оперативен систем), потребно е да се инсталира соодветниот софтверски пакет. Проверката на типот на оперативен систем се прави на начин опишан во следната постапка:

Кликнете Start->Programs->Accessories->System Tools->System Information. Во делот System Type ја има една од следните информации:

- x86-based PC, за 32-битен оперативен систем
- x64-based PC, за 64-битен оперативен систем

За инсталација на софтверот, од локацијата <u>https://www.kibstrust.mk/mk-MK/Home/Support</u>, секција "**Софтвер за работа со Gemalto Java PKI токен**", потребно е да се отвори датотека соодветна за оперативниот систем:

- Windows 32-битни, за 32-битен оперативен систем
- <u>Windows 64-битен</u>, за 64-битен оперативен систем

и на прозорецот што ќе се појави се избира Run (Слика 1).

<sup>&</sup>lt;sup>1</sup>За други оперативни системи контактирајте нѐ преку <u>helpdesk@kibstrust.mk</u>.

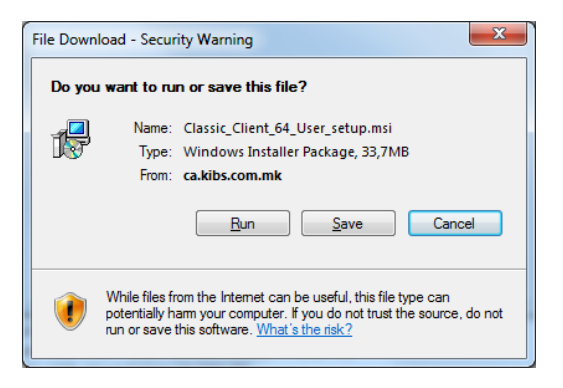

### Слика 1

(Напомена: Во ова упатство како пример е употребен софтвер Classic Client v.6.1 за 64-битен Windows 7 оперативен систем)

**ВАЖНО:** За корисниците на Windows 8/8.1 оперативниот систем како предуслов за инсталирање на Gemalto софтверот за Java PKI токен е инсталација на .NET Framework 3.5 кој може да се преземе и\_инсталира од локацијата\_<u>http://www.microsoft.com/en-us/download/details.aspx?id=22</u>.

Инсталацијата на софтверот за Java PKI Токен, Gemalto Classic Client, започнува со прозорец како на Слика 2, со избирање на копчето **Next**.

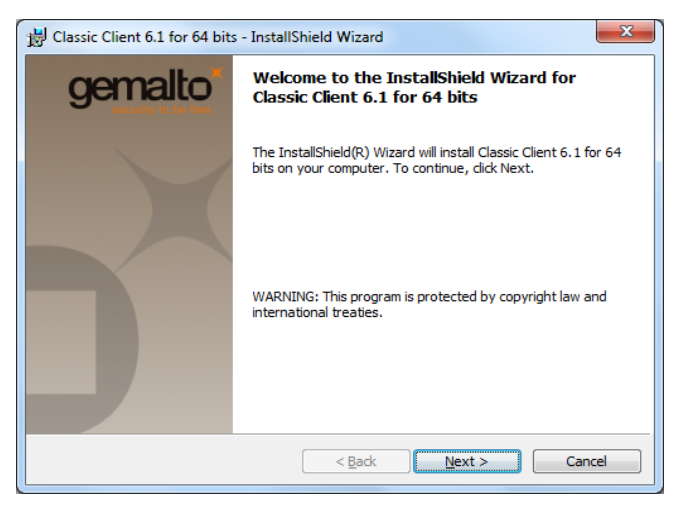

### Слика 2

Изберете "I accept the terms in the license agreement", а потоа Next (Слика 3):

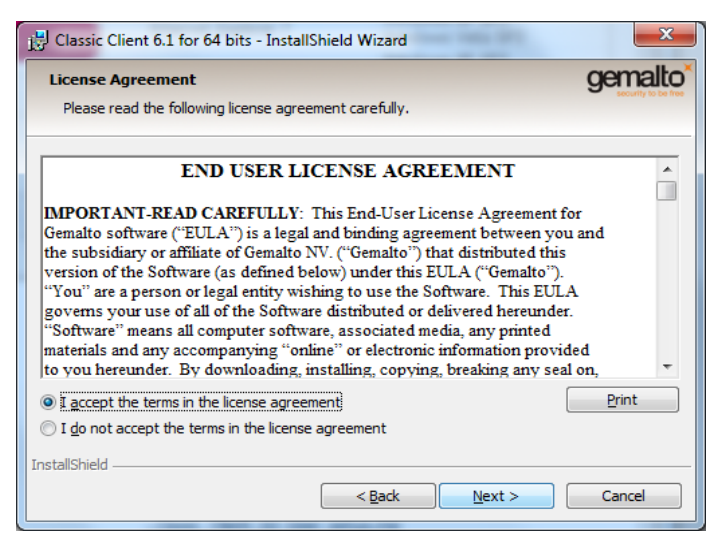

Слика 3

На следниот прозорец (Слика 4) е наведена локацијата каде што ќе биде инсталиран софтверот.

Се остава пред дефинираната патека, освен ако имате 64-битен оперативен систем и пристапувате до веб страната на УЈП.

**ВАЖНО:** За корисниците на услугата <u>E-Даноци</u> кои имаат 64-битен оперативниот систем, препорачана локација за инсталација е C:\Gemalto. Пред инсталација информирајте се во УЈП или погледнете ја стр. 15 од упатството на следната локација: <u>https://etax-fl.ujp.gov.mk/includes/setUpBrowser/Upatstvo\_za\_Okolina.pdf</u>.

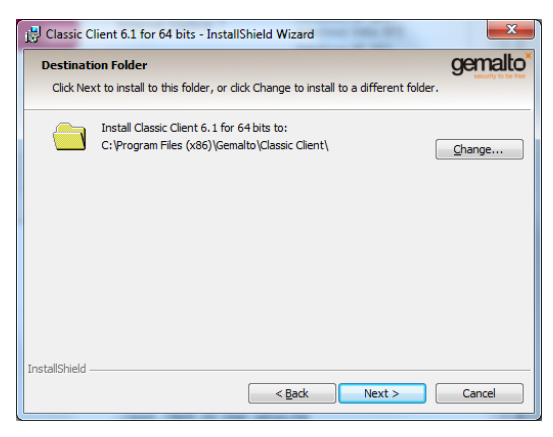

Слика 4

На следниот прозорец (Слика 5), се оди на Install:

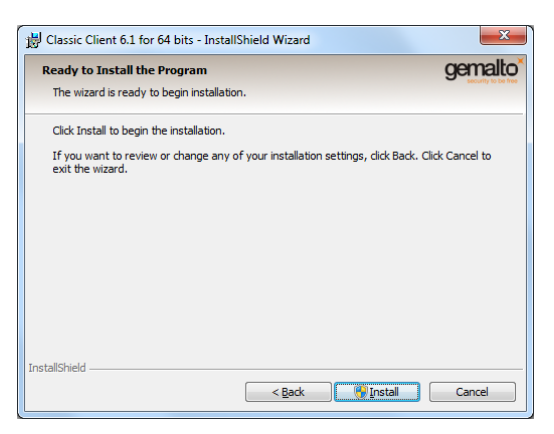

### Слика 5

Кога ќе заврши инсталацијата, се кликнува на Finish (Слика 6)

| B Classic Client 6.1 for 64 bits | s - InstallShield Wizard                                                                                             |
|----------------------------------|----------------------------------------------------------------------------------------------------|
| gemalto                          | InstallShield Wizard Completed                                                                                       |
|                                  | The InstallShield Wizard has successfully installed Classic Client 6.1 for 64 bits. Click Finish to exit the wizard. |
|                                  | < Back Einish Cancel                                                                                                 |

### Слика 6

На прашањето "Дали сакате да се рестартира вашиот компјутер?" (Слика 7), се избира Yes.

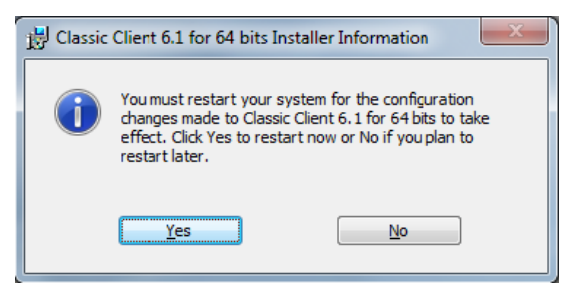

Слика 7

Откако компјутерот ќе се рестартира, постапката за инсталација на софтверот Gemalto Classic Client Toolbox за Gemalto Java PKI токен е завршена.

**ВАЖНО**: Постапка за инсталација на софтвер опишана во точка 2 треба да се повтори на секој компјутер на којшто сакате да го користите Gemalto Java PKI токен.

### 3. Како да проверам дали имам сертификат во Gemalto Java PKI токенот?

За проверка на содржината на Gemalto Java PKI токен, се вметнува токенот во компјутерот на кој е инсталиран софтвер согласно точка 2 од ова упатство. Кликнете Start -> All Programs ->Gemalto, и активирајте ја апликацијата Classic Client Toolbox.

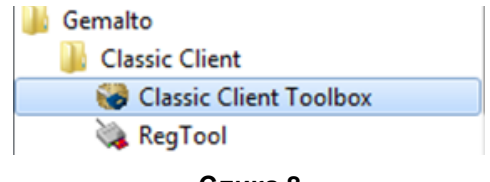

Слика 8

Во делот Card Contents, се избира Certificates, и се клика на Gemplus USB Key Smart Card Reader. Во делот PIN Code се внесува ПИН– от добиен во електронската порака (e-mail) која КИБС ИС ја праќа откако ќе го одобри издавањето сертификат. Кликнете Login, по што се добива приказ како на Слика 9, на која се прикажани парот од приватен и јавен клуч, како и сертификатот издаден за нив.

Дополнително, на токенот се сместени и коренските сертификати на издавачот КИБС ИС, со следните имиња:

- "KIBS Qualified Certificate Services CA KIBS AD Skopje" и "KIBS Verba CA VeriSign, Inc." доколку Вашиот сертификат е издаден пред 23.02.2016 година.
- "KibsTrust Qualified Certificate Services KibsTrust Certification Authority" и "KibsTrust Certification Authority's VeriSign Class 2 Public Primary Certification Authority – G3" доколку Вашиот сертификат е издаден по 23.02.2016 година.

| 100100X             |              | 0                                                                                                    |
|---------------------|--------------|----------------------------------------------------------------------------------------------------|
|                     | Certificates |                                                                                                    |
| Card Contents       | 1/10         | PIN Code: Logout                                                                                                    |
| Certificates        |              |                                                                                                    |
|                     |              | FujitsuTechnologySolutions GmbH SmartCase KB SCR eS                                                                                                    |
| <b>a</b>            |              | Ime 14 Prezime 14's KIBS AD Skopje ID'S Ime 14 Prezime                                                                                                    |
| Card Properties     |              | PSA Public Key 2048 bits                                                                                                    |
| oura i ropentea     |              |                                                                                                    |
|                     |              | RSA Private Key 2048 bits     Status Certification Authority'S VeriSign Class 2 Pi                                                                                                    |
| cura nopelitea      |              | SRA Private Key 2048 bits     KibsTrust Certification Authority'S VeriSign Class 2 Pi     KibsTrust Qualified Certificate Services'S KibsTrust C                                                                        |
|                     |              | KibsTrust Qualified Certificate Services'S KibsTrust C                                                                                                    |
| Curd i roponica     |              | RSA Private Key 2048 bits      RSA Private Key 2048 bits      RKibsTrust Certification Authority'S VeriSign Class 2 Pr      KibsTrust Qualified Certificate Services'S KibsTrust C                                      |
| cura ropentes       |              | KibsTrust Qualified Certificate Services'S KibsTrust C     KibsTrust Qualified Certificate Services'S KibsTrust C                                                                                                    |
| cuis ropoties       |              | KibsTrust Certification Authority'S VeriSign Class 2 Pr     KibsTrust Qualified Certificate Services'S KibsTrust C                                                                                                    |
|                     |              | Sch Private Key 2048 bits     Sch Private Key 2048 bits     KibsTrust Certification Authority'S VeriSign Class 2 P     KibsTrust Qualified Certificate Services'S KibsTrust C     Show details     Erase Set as default |
| Card Administration |              | Show details Erase Set as default Export Erase All Register All                                                                                                    |

### Слика 9

Кликнете во делот **Ime Prezime' S ....,** а потоа кликнете на Show details. Треба да го добиете приказот од Слика 10, каде се дадени информации за сертификатот.

| Certificate                                                                  |
|------------------------------------------------------------------------------|
| General Details Certification Path                                           |
| Certificate Information                                                      |
| This certificate is intended for the following purpose(s):                   |
| Proves your identity to a remote computer     Protects e-mail messages       |
| • 2.16.840.1.113733.1.7.23.2                                                 |
| Smart Card Logon                                                             |
| * Refer to the certification authority's statement for details.              |
| Issued to: Ime14Prezime14                                                    |
| Issued by: KibsTrust Qualified Certificate Services                          |
| Valid from 27. 11. 2015 to 27. 11. 2016                                      |
| Install Certificate Issuer Statement<br>Learn more about <u>certificates</u> |
| ОК                                                                           |

### Слика 10

Кликнете на делот Certification Path. Можни се 2 (два) прикази:

1. Ако е приказот како на Слика 11, тогаш се продолжува со чекор 5.

| Certificate                                                                                                    | ×                             |
|----------------------------------------------------------------------------------------------------|-------------------------------|
| General Details Certification Path<br>Certification path<br>VeriSign Class 2 Public Primary Certification<br>KibsTrust Certification Authority<br>KibsTrust Qualified Certificate Se | ion Authority - G3<br>ervices |
|                                                                                                    |                               |
| Certificate <u>s</u> tatus:<br>This certificate is OK                                                                                                    | View Certificate              |
| Learn more about <u>certification paths</u>                                                                                                    | ОК                            |

Слика 11

2. Ако е приказот како на Слика 12 (прикажано е само име и презиме) тогаш **се продолжува** на чекор 4.

| Certificate                                        | <b>—</b>         |
|----------------------------------------------------|------------------|
| General Details Certification Path                 |                  |
| Certification path                                 |                  |
| Ime14 Prezime14                                    |                  |
|                                                    |                  |
|                                                    |                  |
|                                                    |                  |
|                                                    |                  |
|                                                    |                  |
|                                                    |                  |
|                                                    |                  |
|                                                    |                  |
|                                                    | View Certificate |
| Certificate <u>s</u> tatus:                        |                  |
| The issuer of this certificate could not be found. |                  |
|                                                    |                  |
| Learn more about certification paths               |                  |
|                                                    |                  |
|                                                    | ОК               |
|                                                    |                  |

Слика 12

### 4. Како да инсталирам коренски сертификати?

За функционирање на дигиталниот сертификат, потребно е да се инсталираат коренските сертификати на Издавачот КИБС. За таа цел потребно е да се извршат следните чекори:

- 1. Се активира софтверот Start->Programs->Gemalto->Classic Client-> Classic Client Toolbox
- 2. Од менито на левата страна се избира Certificates
- 3. Од десната страна се избира коренски сертификат и се избира Show details... (Слика 13)

| Classic Client      |              |                                      |                                                                          | gemalto                                               |
|---------------------|--------------|--------------------------------------|--------------------------------------------------------------------------|-------------------------------------------------------|
| 1001002             | Certificates |                                      |                                                                          |                                                       |
| Card Contents       |              | e PIN                                | Code:                                                                    | Login                                                 |
| Certificates        |              | FujitsuTechnology<br>Gemplus USB Key | /Solutions GmbH Smart(<br>Smart Card Reader 0<br>e14's KIBS AD Skopje II | Case KB SCR eSIG 0<br>D'S Ime 14 Prezime 14's I       |
| Cald Hopeties       |              | - 💦 KibsTrust Cer                    | lified Certificate Service                                               | riSign Class 2 Public Pri<br>es'S KibsTrust Certifica |
|                     |              | •                                    | m                                                                        | 4                                                     |
|                     |              | Show details                         | Erase                                                                    | Set as default                                        |
| Card Administration |              | Export                               | Erase All                                                                | Register All                                          |
| Diagnostic/Help     |              |                                      |                                                                          |                                                       |

### Слика 13

4. Во новиот отворен прозорец се клика на Install certificate... (Слика 14)

| Certificate                                                                | x    |
|----------------------------------------------------------------------------|------|
| General Details Certification Path                                         |      |
| Certificate Information                                                    |      |
| This certificate is intended for the following purpose(s):                 |      |
| • 2.16.840.1.113733.1.7.23.2     • All application policies                |      |
|                                                                            |      |
|                                                                            |      |
|                                                                            | _    |
| Issued to: KibsTrust Certification Authority                               |      |
| Issued by: VeriSign Class 2 Public Primary Certification<br>Authority - G3 |      |
| Valid from 13. 10. 2015 to 13. 10. 2025                                    |      |
|                                                                            |      |
| Install Certificate                                                        | nent |
| Learn more about certificates                                              |      |
|                                                                            |      |
|                                                                            | ОК   |

Слика 14

5. Се започнува постапката за инсталација на сертификатот. Во наредните два прозорци се оставаат пред-дефинираните поставувања и се кликнува на **Next.** (Слика 15 и Слика 16)

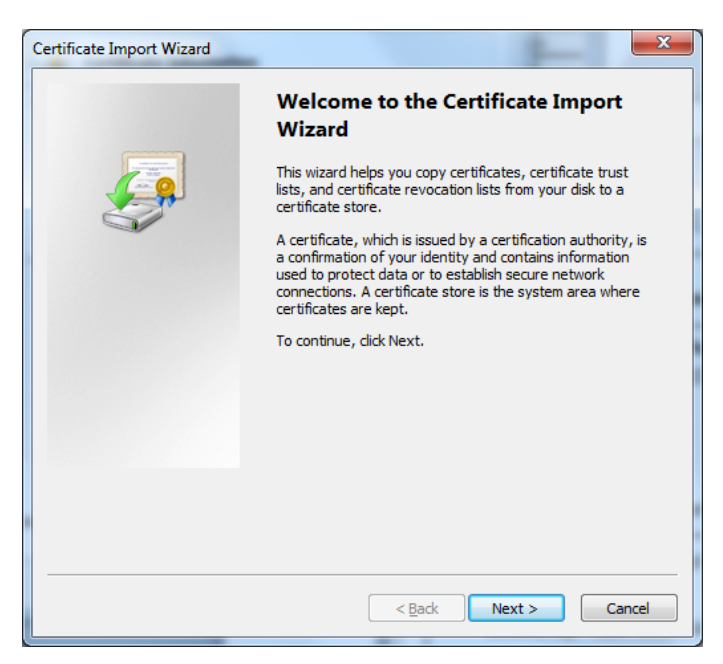

Слика 15

| Certificate stores are system a                                                                                                    | reas where certificates are kept.                          |
|----------------------------------------------------------------------------------------------------|------------------------------------------------------------|
| Windows can automatically sele<br>the certificate.                                                                                                    | ect a certificate store, or you can specify a location for |
| Automatically select the opening of the opening of the opening | certificate store based on the type of certificate         |
| Place all certificates in the                                                                                                    | e following store                                          |
| Certificate store:                                                                                                    |                                                            |
|                                                                                                    | Browse                                                     |
|                                                                                                    |                                                            |
|                                                                                                    |                                                            |
|                                                                                                    |                                                            |
|                                                                                                    |                                                            |
| earn more about <u>certificate stores</u>                                                                                                    |                                                            |
|                                                                                                    |                                                            |
|                                                                                                    |                                                            |

Слика 16

6. Во последниот прозорец се оди на **Finish** за завршување на постапката (Слика 17). По неколку секунди се појавува информативен прозорец за успешна инсталација на сертификатот (Слика 18).

| Certificate Import Wizard | ×                                                                                                    |
|---------------------------|----------------------------------------------------------------------------------------------------|
|                           | Completing the Certificate Import<br>Wizard                                                                              |
|                           | The certificate will be imported after you click Finish.                                                                 |
|                           | You have specified the following settings:<br>Certificate Store Selected<br>Automatically determined by t<br>Certificate |
|                           |                                                                                                    |
|                           | < Þ                                                                                                    |
|                           |                                                                                                    |
|                           | < Back Finish Cancel                                                                                                    |
|                           | Слика 17                                                                                                    |
| Certificate In            | nport Wizard                                                                                                    |
|                           | The import was successful.                                                                                               |
|                           | ОК                                                                                                    |
|                           | Слика 18                                                                                                    |

7. За инсталација на вториот коренски сертификат, потребно е да се повторат чекорите од 3 до 6.

Забелешка: Коренските сертификати може да се преземат и од веб страната https://www.kibstrust.mk/mk-MK/Home/Support во делот Коренски сертификати.

# 5. Како да го променам корисничкиот ПИН за пристап до Gemalto Java PKI токенот?

Токенот се добива со поставен кориснички ПИН. ПИН-от се доставува со електронска порака испратена од КИБС ИС, или со отпечатено Писмо со ПИН, и е познат само од страна на сопственикот на Gemalto Java PKI токенот. Заради ваша заштита, се препорачува овој ПИН да го промените и **запаметите**. Промената се прави на следниот начин:

- 1. Се активира Start->Programs->Gemalto->Classic Client-> Classic Client Toolbox.
- 2. Од менито на левата страна се избира Card Administration, односно PIN Management (Слика 19).

| Classic Client                    |              |                                                                                               |                                                                                                    | gemalto <sup>×</sup>                                                                                     |
|-----------------------------------|--------------|-----------------------------------------------------------------------------------------------|----------------------------------------------------------------------------------------------------|----------------------------------------------------------------------------------------------------|
| 100100                            | Certificates |                                                                                               |                                                                                                    |                                                                                                    |
| Card Contents Card Administration | 1            | e Pin                                                                                         | I Code:                                                                                                    | Login                                                                                                    |
| PIN Management                    |              | FujitsuTechnolog<br>Gemplus USB Key<br>Ime 14 Prezim<br>SRA Publ<br>RSA Publ<br>KibsTrust Cer | ySolutions GmbH Smart(<br>Smart Card Reader 0<br>e 14's KIBS AD Skopje II<br>c Key 2048 bits<br>tification Authority'S Ve<br>alified Certificate Service | Case KB SCR eSIG 0<br>D'S Ime 14 Prezime 14's I<br>riSign Class 2 Public Pri<br>es'S KibsTrust Certifica |
|                                   |              | Show details                                                                                  | III Eraca                                                                                                    | Set ac default                                                                                           |
|                                   |              | Export                                                                                        | Erase All                                                                                                    | Register All                                                                                             |
| Diagnostic/Help                   |              |                                                                                               |                                                                                                    |                                                                                                    |

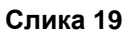

3. Се избира Gemplus USB Key Smart Card Reader, а потоа Change PIN и се кликнува на **Next** (Слика 20)

| gemalte                                |
|----------------------------------------|
| ement                                  |
|                                        |
| Select an installed smart card reader  |
| FUJITSU SCR USB 2A 0                   |
| Gemplus USB Key Smart Card Rea         |
|                                        |
|                                        |
| - Select a task you want to perform on |
| G KIBS CA                              |
| Change PIN                             |
| C Unblock PIN                          |
| Next>>                                 |
|                                        |

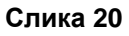

4. Во полето **Current PIN**, се внесува важечкиот ПИН (ПИН-от добиен од КИБС ИС или ПИНот кој со истава постапка сами сте го дефинирале), а во полињата **New PIN** и **Confirm New PIN** се внесува новиот ПИН (Слика 21).

ВАЖНО: Новиот ПИН треба да има минимум 6, а максимум 8 цифри.

| Classic Client                       |                                                                                                    | ge                                                                                                    | malto   |
|--------------------------------------|----------------------------------------------------------------------------------------------------|----------------------------------------------------------------------------------------------------|---------|
| 1001000                              | PIN Management                                                                                                    |                                                                                                    |         |
| Card Contents<br>Card Administration | Gemplus USB Key Smart Card Reader 0 PIN User                                                                            | PIN Policy                                                                                                    |         |
|                                      | Current PIN:<br>xecococ<br>New PIN:<br>xecococ<br>Confirm New PIN:<br>xecococ<br>Force user to change PIN<br>Change PIN | Must be at least 6 characters long<br>Must be less than or equal to 8 characters long<br>Must contain only numeric characters | > > >   |
| Diagnostic/Help                      |                                                                                                    | << F                                                                                                    | revious |

### Слика 21

5. Се кликнува на копчето **Change PIN**, по што се јавува порака дека PIN-от е променет (Слика 22)

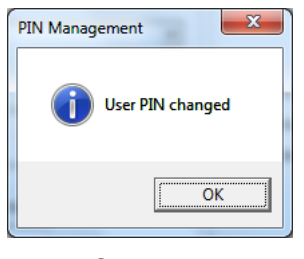

Слика 22

### 6. Како да го деблокирам корисничкиот ПИН?

Доколку **3 пати** последователно се внесе погрешен ПИН, Вашиот Gemalto Java PKI TOKEH (токен) ќе се блокира (locked).

За проверка дали е блокиран ПИН-от на Gemalto Java PKI токенот, отворете го Gemalto Classic Client софтверот, внесете го ПИН-от и кликнете Login. Доколку може да се логирате, тогаш сè е во ред, ПИН-от не е блокиран. Но, доколку се појави порака "PIN is Locked", тогаш ПИН-от е блокиран.

За деблокада на ПИН-от, носителот на сертификатот треба **ЛИЧНО** да го донесе токенот во Регистрационата канцеларија на Издавачот на сертификати КИБС за да биде направена деблокада. За оваа услуга се наплатува надомест согласно објавениот ценовник.

Доколку носителот на сертификатот не е во можност лично да дојде, тогаш може:

- Да даде полномошно (<u>https://www.kibstrust.mk/Storage/Dokumenti/4-103.01-65 Полномошно.pdf</u>) со своерачен потпис, на друго лице кое ќе го донесе PKI токенот за деблокада, заедно со потврдата за уплата во КИБС ИС, или
- 2. Да го испрати токенот и потврдата за уплата по пошта до Регистрационата канцеларија на КИБС ИС на адреса објавена на <u>https://www.kibstrust.mk/mk-MK/Home/contact</u> или

3. Да го остави токенот заедно со уплатата кај некој од застапниците на КИБС ИС (<u>https://www.kibstrust.mk/mk-MK/Home/contact</u>).

### 7. Како да овозможам прелистувачот Firefox да го препознае Gemalto Java PKI токенот?

Оваа точка е наменета за корисниците на дигитални сертификати кои користат прелистувач Mozilla Firefox.

<u>Важно:</u> Gemalto Java PKI токенот е поддржан само во 32-битна верзија на прелистувачот Mozilla Firefox! најнова 32-битна верзија може да се преземе од <u>https://www.mozilla.org/en-</u> US/firefox/all/.

За Gemalto Java PKI токенот со дигитален сертификат, кој го поседувате, да стане препознатлив и да може да се користи од страна на интернет прелистувачот Mozilla Firefox, извршете ги следните чекори:

1. Од менито на прелистувачот во горен десен агол изберете Options (Слика 23).

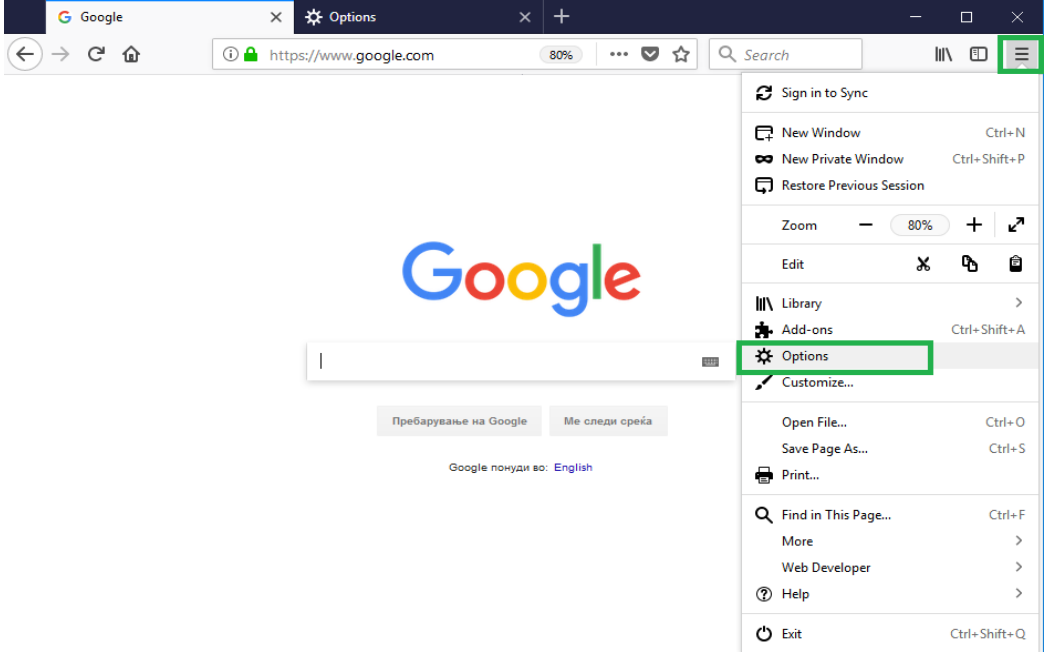

### Слика 23

2. Од менито на левата страна изберете ја опцијата **Privacy & Security**, отидете најдолу, притиснете на копчето **Security Devices** (Слика 24)

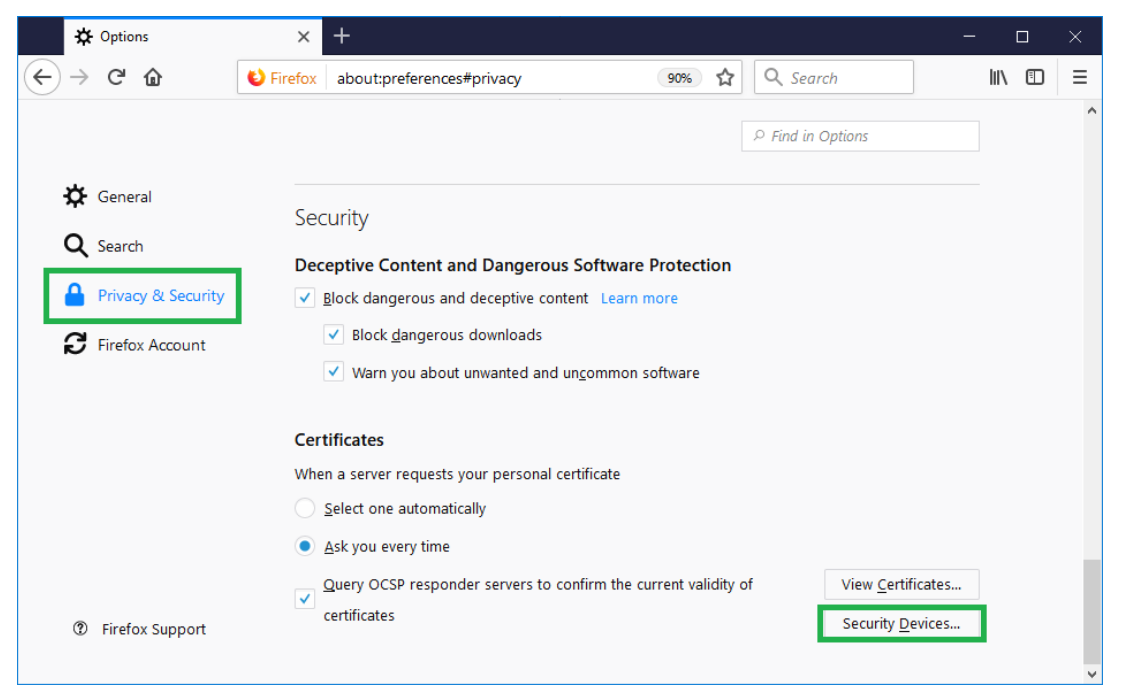

### Слика 24

3. Ќе се појави прозорче како Слика 25. Кликнете Load

|                                                          | Dev     | ce Manager | ×               |
|----------------------------------------------------------|---------|------------|-----------------|
| Security Modules and Devices                             | Details | Value      | Log I <u>n</u>  |
| ✓NSS Internal PKCS #11 Module<br>Generic Crypto Services |         |            | Log <u>O</u> ut |
| Software Security Device                                 |         |            | Change Password |
| ✓Builtin Roots Module<br>Builtin Object Token            |         |            | Load            |
|                                                          |         |            | Unload          |
|                                                          |         |            | Enable EIPS     |
|                                                          |         |            |                 |
|                                                          |         |            |                 |
|                                                          |         |            |                 |
|                                                          |         |            |                 |
|                                                          |         |            |                 |
|                                                          |         |            | ОК              |

### Слика 25

- 4. Во новиот прозорец кликнете Browse (
- 5. Слика 26) за да ја најдете потребната датотека gclib.dll. Датотеката се наоѓа на патека C:\Program Files\Gemalto\Classic Client\BIN или на патека C:\gemalto\Classic Client\BIN, доколку при инсталација на Mozilla Firefox сте ја одбрале патеката c:\gemalto.

Селектирајте ја датотеката gclib.dll. Кликнете **Open** (Слика 27), во **Module Name** внесете **Gemalto Java PKI token**, а потоа кликнете **OK** (Слика 28).

| 🕌 Load PKCS#11 Device Driver 🛛 —           |                |
|--------------------------------------------|----------------|
| Enter the information for the module you w | ant to add.    |
| Module Name New PKCS#11 Module             |                |
| Module <u>f</u> ilename                    | <u>B</u> rowse |
|                                            |                |
| ОК                                         | Cancel         |
|                                            |                |

Слика 26

| )                           | Local Disk (C:) 🕨 gemalto | <ul> <li>Classic Client 	BIN</li> </ul>                                                      |                        | ▼ <sup>4</sup> y Search BIN | V     |    |  |
|-----------------------------|---------------------------|----------------------------------------------------------------------------------------------|------------------------|-----------------------------|-------|----|--|
| Organize 🔻 New folder       |                           |                                                                                              |                        |                             |       | (? |  |
| 🛠 Favorites                 | Name                      | Date modified                                                                                | Туре                   | Size                        |       |    |  |
| Deskton                     | 👒 RegTool                 | 08.11.2012 11:25                                                                             | Application            | 1.212 KB                    |       |    |  |
| Downloads                   | 🚳 PluginPINMngt.dll       | 14.09.2012 15:31                                                                             | Application extens     | 1.864 KB                    |       |    |  |
| OneDrive                    | 🚳 PluginInformationCard.  | dll 08.08.2012 13:31                                                                         | Application extens     | 1.764 KB                    |       |    |  |
| Recent Places               | 🚳 PluginDocumentation.d   | II 08.08.2012 13:52                                                                          | Application extens     | 974 KB                      |       |    |  |
| Mecenic Places              | 🚳 PluginCertificates.dll  | 16.11.2012 17:06                                                                             | Application extens     | 1.825 KB                    |       |    |  |
| I thursday                  | pkcs11_Uninstall          | 27.11.2012 13:48                                                                             | HTML Document          | 5 KB                        |       |    |  |
| Dennes                      | pkcs11_install            | 27.11.2012 13:47                                                                             | HTML Document          | 8 KB                        |       |    |  |
| Documents                   | 🚳 pk2p15.dll              | 07.11.2012 18:58                                                                             | Application extens     | 2.495 KB                    |       |    |  |
| J Music                     | 🚳 pk2GemID.dll            | 07.11.2012 18:39                                                                             | Application extens     | 1.568 KB                    |       |    |  |
| Pictures                    | 🚳 MSIAction.dll           | 30.07.2012 16:50                                                                             | Application extens     | 623 KB                      |       |    |  |
| Videos Videos               | 🚳 kharon.dll              | 22.11.2012 21:50                                                                             | Application extens     | 475 KB                      |       |    |  |
|                             | 🚳 GUICore.dll             | 30.07.2012 22:22                                                                             | Application extens     | 656 KB                      |       |    |  |
| Computer                    | 🔲 GslShmSrvc              | 27.07.2012 15:39                                                                             | Application            | 84 KB                       |       |    |  |
| 🏭 Local Disk (C:)           | 🚳 GSafeCsp.dll            | 06.11.2012 10:33                                                                             | Application extens     | 1.036 KB                    |       |    |  |
| 🕎 DirIIT (\\Iris\OrgDelovi) | 🗟 GemPPM.dll              | 07.08.2012 19:06                                                                             | Application extens     | 813 KB                      |       |    |  |
|                             | 🔤 Gemplus                 | 07.12.2006 17:49                                                                             | JPEG image             | 47 KB                       |       |    |  |
| 📮 Network                   | 🔂 GCSMregistration        | 12.01.2015 09:12                                                                             | Shortcut               | 2 KB                        |       |    |  |
|                             | S gclib.dll               | 27.07.2012 18:54                                                                             | Application extens     | 1.096 KB                    |       |    |  |
|                             | 🗟 gck2015x.dll 🛛          | File description: PKCS#11 v2.01 - Multip                                                     | lexer for Cryptoki API | 1.437 KB                    |       |    |  |
| File <u>n</u> ame           | : gclib.dll               | Company: Gemalto<br>File version: 8.0.2.0<br>Date created: 27.07.2012 18:54<br>Size: 1.07 MB |                        | All Files     Open          | Cance | •  |  |

Слика 27

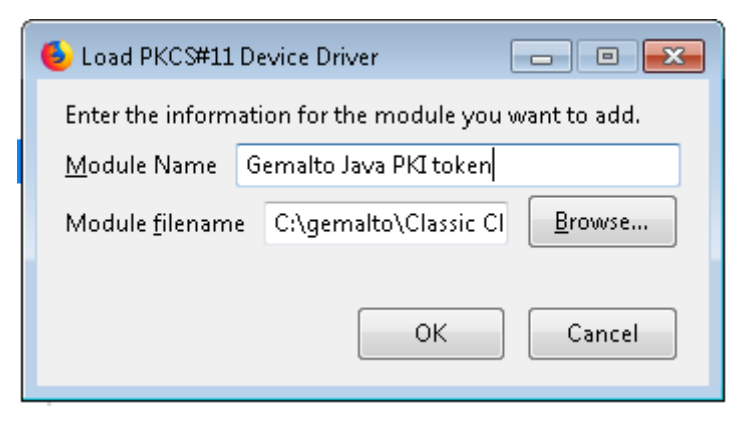

### Слика 28

6. По додавање на вашиот Gemalto Java PKI токен, тој се појавува во листата од левата страна (Слика 29). На ова прозорче кликнете OK.

|                                                                                                    | Device Manager            |                                                                          | ×                                                                     |
|----------------------------------------------------------------------------------------------------|---------------------------|--------------------------------------------------------------------------|-----------------------------------------------------------------------|
| Security Modules and Devices<br>eNSS Internal PKCS #11 Module<br>Generic Crypto Services<br>Software Security Device<br>a:Builtin Roots Module<br>Builtin Roots Module<br>Builtin Object Token<br>Germalto Java PI2 token | Details<br>Module<br>Path | Value<br>Gemalto Java PKI token<br>CAgemalto\Classic Client\BINgclib.dll | Log Jn<br>Log Qut<br>Change Password<br>Load<br>Unload<br>Enable EIPS |
|                                                                                                    |                           |                                                                          | ОК                                                                    |

### Слика 29

 Доколку при додавање на модулот се појави грешка како на Слика 30, тогаш најверојатно имате инсталирано 64-битна верзија на Mozilla Firefox, која не поддржува додавање на 32-битен модул.

| Alert |                      | × |
|-------|----------------------|---|
|       | Unable to add module |   |
|       | OK                   |   |

### Слика 30

 За да го прегледате Вашиот сертификат, од менито на левата страна изберете ја опцијата Privacy & Security, отидете најдолу, притиснете на копчето View Certificates (Слика 31).

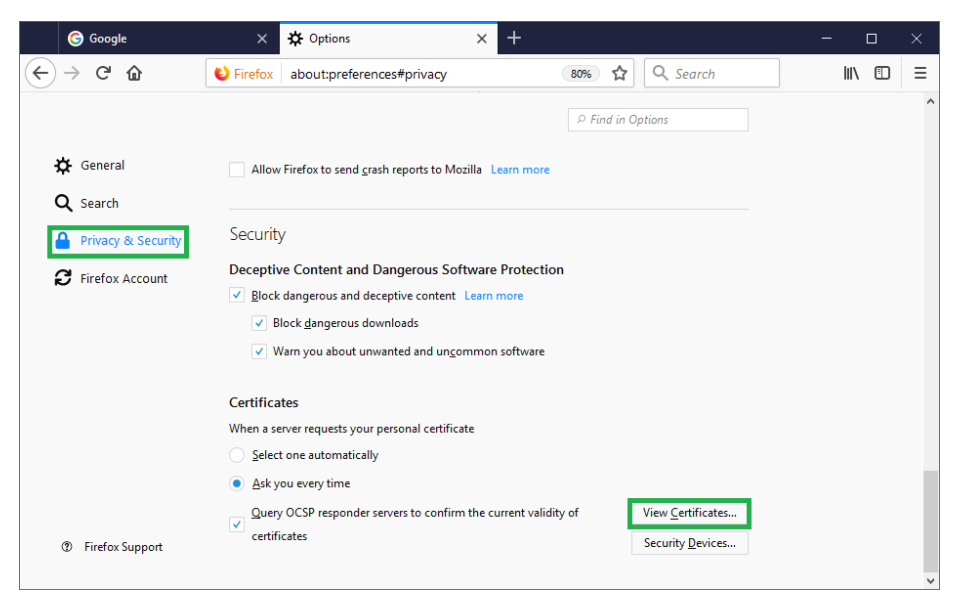

### Слика 31

9. Во прозорчето за внесување лозинка (Слика 32) **НЕ ВНЕСУВАЈТЕ НИШТО**, само кликнете ОК или Cancel.

| Passwor | d Required                                           |
|---------|------------------------------------------------------|
| ?       | Please enter the master password for the Ime prezime |
|         | OK Cancel                                            |

Слика 32

10. Вашиот сертификат се наоѓа во делот Your Certificates (Слика 33).

| You have certif                  | ficates fro | m these | organizatio   | ns that i | dentify you:        |               |     |
|----------------------------------|-------------|---------|---------------|-----------|---------------------|---------------|-----|
| Certificate Nat<br>#KIBS AD Skop | me<br>pje   | Secu    | rity Device   | 1         | Serial Number       | Expires On    | Ľ\$ |
| Ime10 Pres                       | zime10      | Softw   | vare Security | Dev 1     | 13:8F:0A:74:7C:51:6 | 5: 26.11.2018 |     |
|                                  |             |         |               |           |                     |               |     |

Слика 33

ВАЖНО ПРЕДУПРЕДУВАЊЕ:

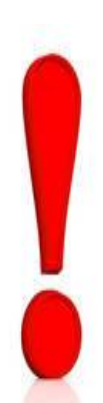

### При прегледување на Вашиот сертификат во Mozilla Firefox (Слика 33), **ВО НИКОЈ СЛУЧАЈ НЕ СМЕЕТЕ да го изберете**

копчето DELETE. Со избирање на ова копче, се иницира бришење на Вашиот сертификат директно од Вашиот РКІ ТОКЕН!

Ако сепак кликнете Delete, ќе добиете предупредување како на Слика 34. Во ова прозорче задолжително изберете CANCEL!

Бришењето на Вашиот сертификат преку Mozilla Firefox е целосно Ваша одговорност!

Во ваков случај НЕ постои начин да се поврати сертификатот, поради што Вие ќе треба да ја започнете постапката за добивање нов сертификат и да ги покриете трошоците за негово издавање!

| Delete your Certificates                                                                   |
|--------------------------------------------------------------------------------------------|
| Are you sure you want to delete these certificates?                                        |
| Ime10 Prezime10                                                                            |
|                                                                                            |
|                                                                                            |
| If you delete one of your own certificates, you can no longer use it to identify yourself. |
| OK Cancel                                                                                  |

Слика 34

\* \* \*